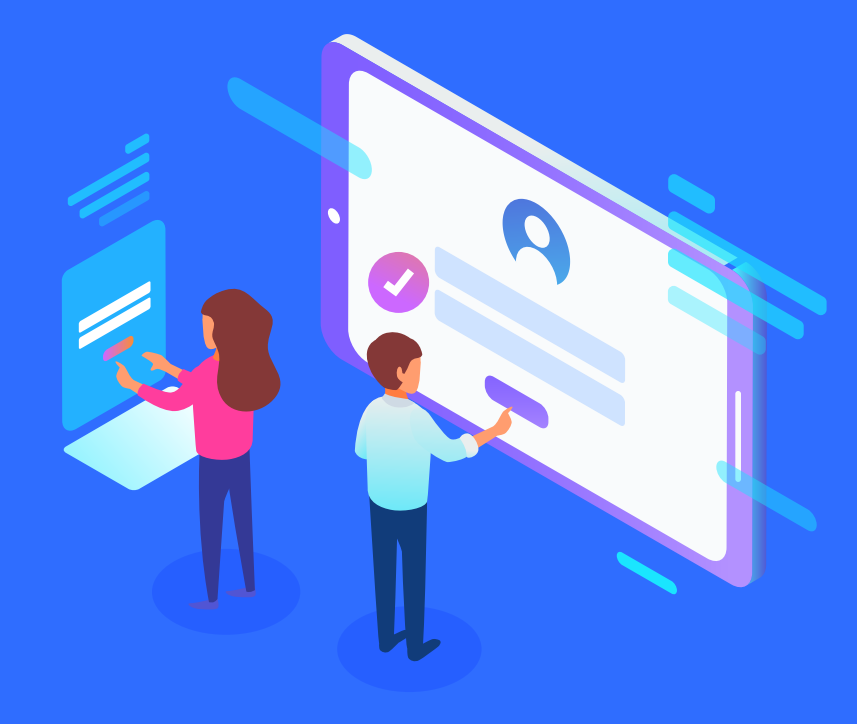

# TUTORIAL Inscripción Diplomaturas UBA

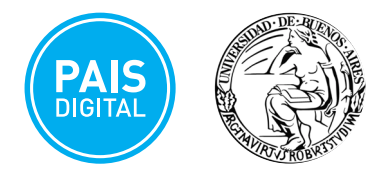

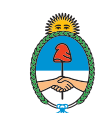

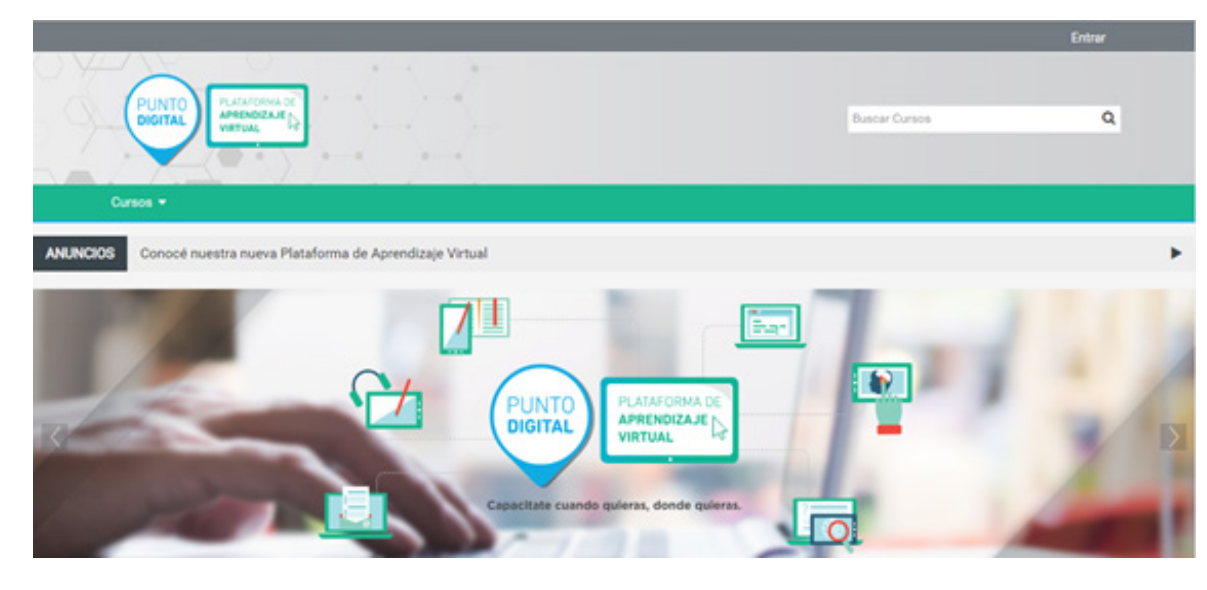

#### Antes de comenzar el proceso de inscripción **es fundamental ingresar a la Plataforma de Aprendizaje Virtual de Punto Digital**. Ingresá a

https://cursos-puntodigital.paisdigital.modernizacion.gob.ar/ y hacé clic en el botón entrar, en la esquina superior derecha.

Se le redireccionará a la página de acceso a MiArgentina, donde deberá ingresar el **usuario** y **contraseña** de la persona interesada en inscribirse al curso. Si aún no tiene un usuario en MiArgentina deberá crearlo haciendo clic en el botón **"CREÁ TU CUENTA"**, para luego acceder a la Plataforma de Aprendizaje Virtual.

Es muy importante que cada uno de los inscriptos realice este proceso e ingrese a la Plataforma con su propio usuario, ya que si ingresa con otra cuenta no se registrará la inscripción.

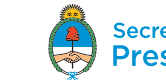

#### Secretaría de Modernización Presidencia de la Nación

#### S MiArgentina

| Ingresá a tu cuenta<br>Cull. o pasaporte extranjero                                             |
|-------------------------------------------------------------------------------------------------|
| Contraseña                                                                                      |
| Chidaste lu contraselle?<br>INGRESAR<br>O Ingresi con Facebook o Google<br>If FACEBOOK G COOGLE |
| ¿No tenés cuenta?<br>CREÁ TU CUENTA                                                             |

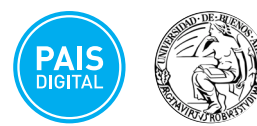

Argentina.gob.ar

Los contenidos de Argentina gob ar están licenciados bajo Creative Commons Reconocimiento 2.5 Argentina License

| 🖨 Argentina.gob.ar    | D MI ARGENTINA |
|-----------------------|----------------|
| Seleccioná una opción |                |
| Ver cursos            |                |

Trámites y servicios

Organismos del Estado

Mapa del Estado

Turnos

Acerca de este sitio

Ayuda

Términos y condiciones

Una vez completado este proceso, nos dirigimos a https://academiadigital.argentina.gob.ar/evaluaciones\_pd para seleccionar el curso que queremos realizar.

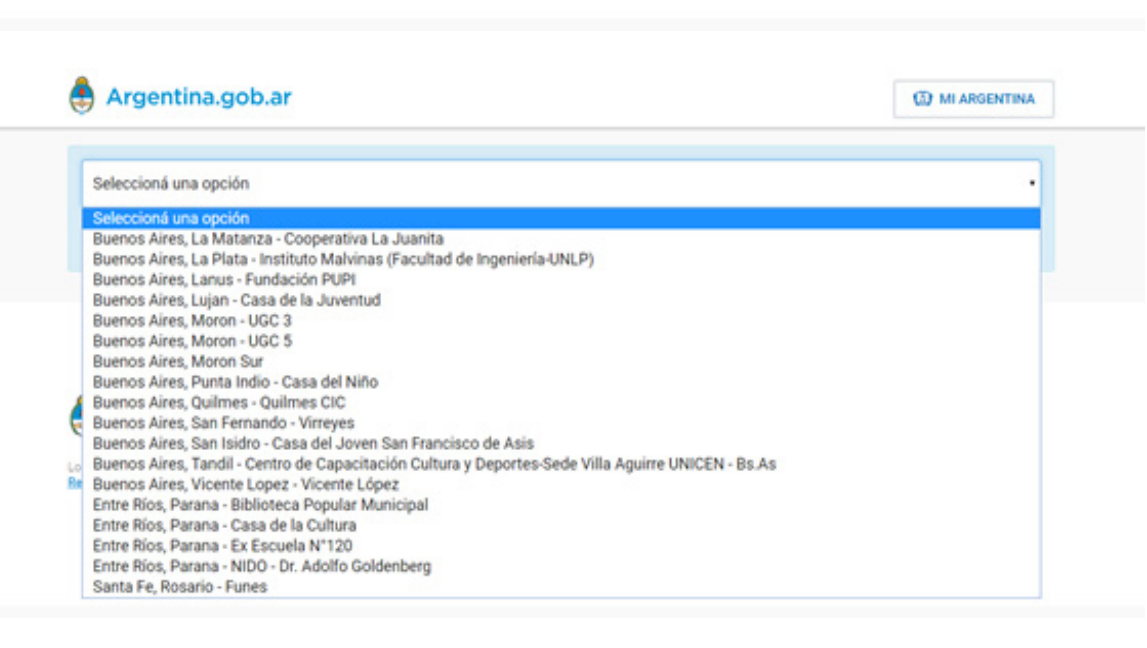

Hacemos clic en el menú desplegable y seleccionamos la sede correspondiente. Para este ejemplo, seleccionaremos la sede Luján.

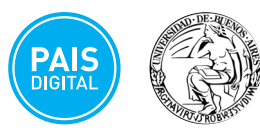

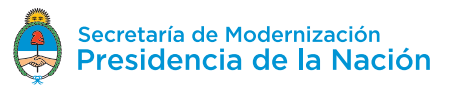

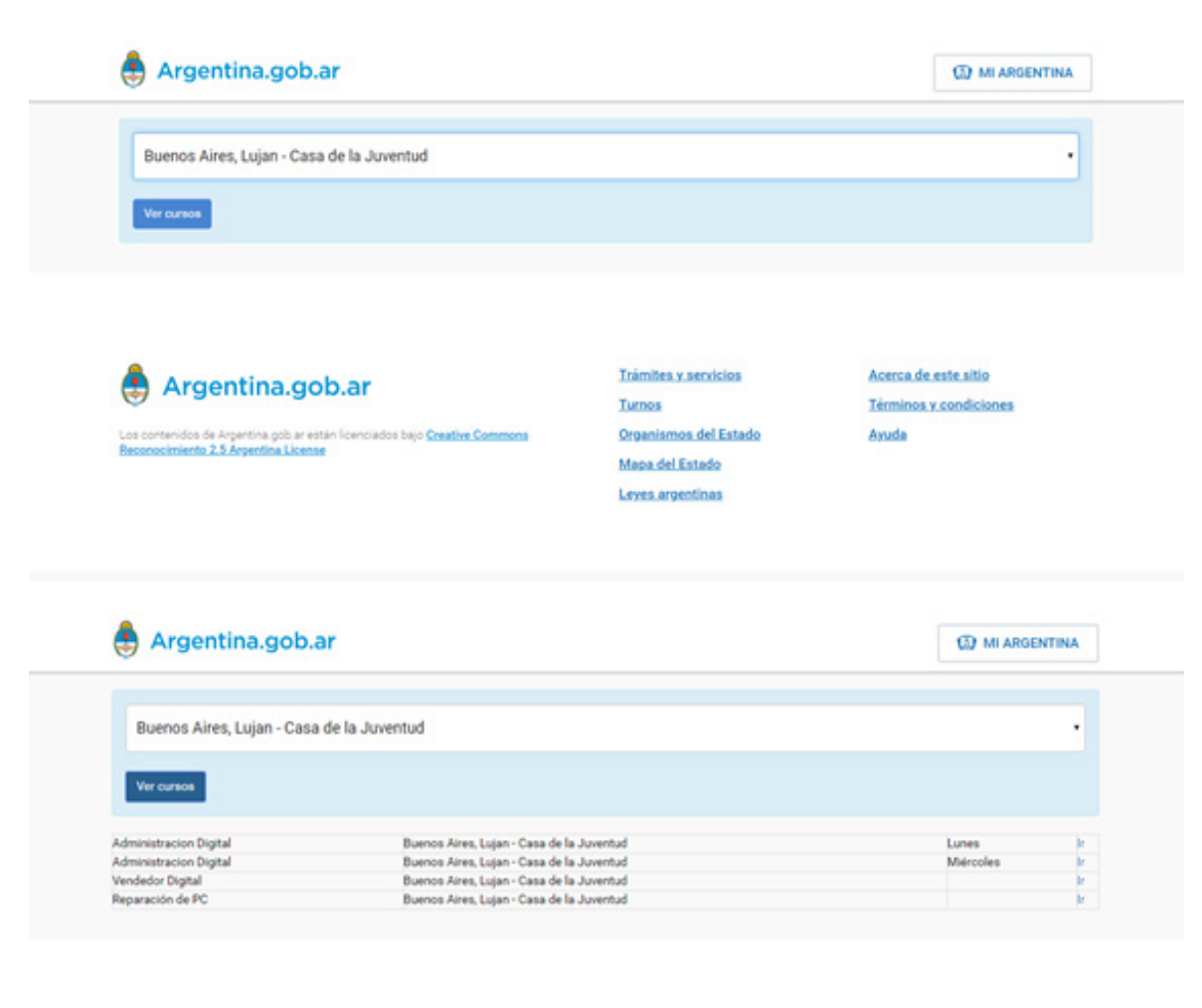

Trámites y servicios

Organismos del Estado

Mapa del Estado

Turnos

Acerca de este sitio

Ayuda

Términos y condiciones

Luego hacemos clic en el botón **"Ver Cursos"** y seleccionamos el curso correspondiente haciendo clic en el botón **"Ir"**. En este ejemplo, seleccionamos el curso de **"Administración Digital"**.

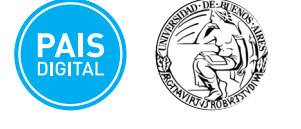

۲

Argentina.gob.ar

Los contenidos de Argentina gob ar están licenciados bajo <u>Creative Commons</u> Reconocimiento 2.5 Argentina License

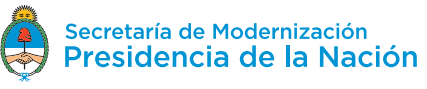

| PUNTO       | Record and Record and | 109                                                          |
|-------------|----------------------------------------------------------------------------------------------------|--------------------------------------------------------------|
| Inicio N    | Mis Cursos ▼ Este curso ▼ Cursos ▼                                                                                                    |                                                              |
| Opciones de | os > Cursos presenciales UBA, > Administración Digital > Administración Digital PD Lujan (Lunes) > Matricularme en<br>le matriculación                                                                                                    | n este curso >                                               |
| Opcion      | nes de matriculación                                                                                                    |                                                              |
| to Admin    | istración Digital PD Lujan (Lunes)                                                                                                    | C                                                            |
| - Pre-ins   | scripción                                                                                                    |                                                              |
|             | Clave de matriculación                                                                                                    |                                                              |
|             |                                                                                                    |                                                              |
|             | Matricularme                                                                                                    |                                                              |
|             | Inicio Mis Cursos - Este curso - Cursos -                                                                                                    | igital PD Lujan (Lunes)                                      |
|             | Matricularme Inicio Mis Cursos ▼ Este curso ▼ Cursos ▼                                                                                                    | igital PD Lujan (Lunes)<br>Su pro                            |
|             | Inicio       Mis Cursos        Este curso        Cursos                                                                                                    | igital PD Lujan (Lunes)<br>Su pro                            |
|             | Inicio       Mis Cursos ▼       Este curso ▼       Cursos ▼                                                                                                    | igital PD Lujan (Lunes)<br>Su pro<br>entas ofimáticas básica |
|             | Inicio       Mis Cursos →       Este curso →       Cursos →                                                                                                    | igital PD Lujan (Lunes)<br>Su pro<br>entas ofimáticas básica |
|             | Inicio Mis Cursos 	 Este curso 	 Cursos<br>Mis Cursos > Cursos presenciales UBA. > Administración Digital > Administración D<br>Administración Digital<br>El objetivo de esta capacitación es brindarle al sujeto los conocimientos en herramie<br>(Paquete Office) aplicado al trabajo en una oficina.<br>* Horas: 40hs<br>* Público: A partir de los 16 años<br>* Objetivo general: Salida laboral                                                                                                    | igital PD Lujan (Lunes)<br>Su pro<br>entas ofimáticas básica |
|             | Inicio       Mis Cursos ▼       Este curso ▼       Cursos ▼                                                                                                    | igital PD Lujan (Lunes)<br>Su pro<br>entas ofimáticas básica |

En esta instancia se nos solicitará la contraseña correspondiente a la sede. Escribimos la contraseña en el cuadro de texto y hacemos clic en el botón **"Matricularme"**.

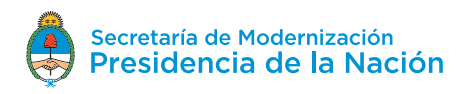

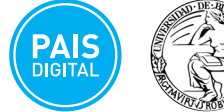

| PUN                                                                                | PLATAFORMA CE<br>APRENOCAJE<br>VIRTUAL                                                                           |
|------------------------------------------------------------------------------------|----------------------------------------------------------------------------------------------------|
| Inicio                                                                             | Mis Cursos ▼ Este curso ▼ Cursos ▼                                                                               |
| <b>#</b> > Ci                                                                      | ursos > Cursos presenciales UBA. > Administración Digital > Administración Digital PD Lujan (Lunes) > Evaluación |
| Evalu                                                                              | Jacion                                                                                                    |
|                                                                                    | Intentos permitidos: 1<br>Intentos: 1<br>Intente resolver el cuestionario ahora                                  |
| Pointaa como 2,00<br>P Marcar<br>pregunta<br>@ Editar pregunta                     | <ul> <li>a. Excel</li> <li>b. Power Point</li> <li>c. Word</li> </ul>                                            |
| Pregunta <b>5</b><br>Sin responder aún<br>Puntúa como 2,00<br>♥ Marcar<br>pregunta | ¿Cree que estas herramientas de ofimática son útiles para conseguir trabajo?<br>Seleccione una:                  |
| Editar pregunta                                                                    | © Falso                                                                                                    |

Una vez dentro del aula, hacemos clic en **"evaluación"**, y luego en el botón **"Intente resolver el cuestionario** ahora".

Respondemos las cinco preguntas del cuestionario y hacemos clic en el botón "Terminar intento".

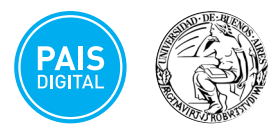

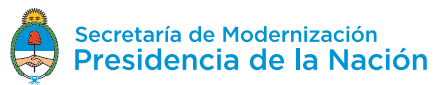

| 🙀 > Cursos  | > Cursos presenciales UBA. >                                                                                                    | dministración Digital > Administración Digital PD Lujan (Lunes) > Evalu                                                                                                    | ación > Evaluacion > Vista previa >     |
|-------------|----------------------------------------------------------------------------------------------------|----------------------------------------------------------------------------------------------------|-----------------------------------------|
| Resumen del | intento                                                                                                    |                                                                                                    |                                         |
| Evaluac     | ion                                                                                                    |                                                                                                    | Navegación por el                       |
| Resumer     | del intento                                                                                                    |                                                                                                    | cuestionario                            |
| Precunta E  | atatus                                                                                                    |                                                                                                    |                                         |
| 1 5         | lespuesta guardada                                                                                                    |                                                                                                    |                                         |
| 2 5         | lespuesta guardada                                                                                                    |                                                                                                    | Terminar intento                        |
| 3 5         | lespuesta guardada                                                                                                    |                                                                                                    | Comenzar una nueva                      |
| 4 5         | lespuesta guardada                                                                                                    |                                                                                                    | previsualización                        |
| 5 6         | lespuesta guardada                                                                                                    |                                                                                                    |                                         |
|             | VIRTUAL                                                                                                    | Enviar todo y larminar                                                                                                    |                                         |
| 7Y.         | VIRTUAL                                                                                                    | Enviar todo y terminar                                                                                                    |                                         |
| Inic        | HO Mis Cursos -                                                                                                    | Enviar todo y terminar<br>Leg<br>Este curso 👻 Cursos 👻                                                                                                    |                                         |
| Inic        | No Mis Cursos +                                                                                                    | Este curso - Cursos -<br>esenciales UBA. > Administración Digital > Admir                                                                                                    | nistración Digital PD Lujan (Lunes) > E |
| Inic        | Mis Cursos -<br>Cursos > Cursos p<br>Comenzado el                                                                                     | Ente curso  Cursos  esenciales UBA.  > Administración Digital  > Admir<br>miércoles, 4 de septiembre de 2019, 11:38                                                                                                    | nistración Digital PD Lujan (Lunes) > E |
| Inic        | Mis Cursos ><br>Cursos > Cursos p<br>Comenzado el<br>Estado                                                                           | Ente curso  Cursos  Este curso  Administración Digital > Admin<br>miércoles, 4 de septiembre de 2019, 11:38<br>Finalizado                                                                                                    | nistración Digital PD Lujan (Lunes) > E |
| Inic        | Mis Cursos      Cursos > Cursos > Cursos > Cursos o Estado     Finalizado en Tiempo ampleado                                          | Este curso  Cursos Este curso Cursos  cursos  cursos   | nistración Digital PD Lujan (Lunes) > E |
| Inic        | io Mis Cursos -<br>Cursos > Cursos p<br>Comenzado el<br>Estado<br>Finalizado en<br>Tiempo empleado<br>Calificación                    | Ente curso  Cursos  Este curso  Cursos  Este curso  Cursos  cursos  cu | nistración Digital PD Lujan (Lunes) > E |
| Inic        | No Mis Cursos -<br>Cursos > Cursos p<br>Comenzado el<br>Estado<br>Finalizado en<br>Tiempo empleado<br>Calificación<br>Comentario -    | Este curso  Cursos  Este curso  Cursos  Cursos  Este curso  Cursos  Cursos Cursos  Cursos  Cursos  Cursos  Cursos  Cursos  Cursos  Cursos  Cursos  Cursos  Cursos Cursos Cursos Cursos Cursos Cursos Cursos Cu | nistración Digital PD Lujan (Lunes) > E |
| Inic        | Mis Cursos      Cursos > Cursos p     Comenzado el     Estado     Finalizado en     Tiempo empleado     Calificación     Comentario - | Este curso  Cursos  Este curso  Cursos  Este curso  Cursos  Cursos  Este curso  Cursos  Cursos Cursos  Cursos Cursos Cursos Cursos  Cu | nistración Digital PD Lujan (Lunes) > E |

Si queremos modificar alguna de nuestras respuestas hacemos clic en el botón **"Volver al intento"**. De lo contrario, hacemos clic en **"Enviar todo y terminar"**.

Una vez que aprobamos la evaluación nos aparecerá este mensaje. Hacemos clic en el enlace **"aquí"** que nos re direccionará al formulario de inscripción, para confirmar nuestra vacante.

En caso de no aprobar la evaluación, se recomienda al equipo del Punto Digital que sugiera capacitaciones en alfabetización digital disponibles tanto en el Punto Digital como en la Plataforma de Aprendizaje Virtual, invitándolo a estar atento a futuras ediciones de estos cursos.

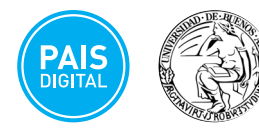

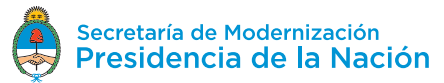

|                                                                                                    | Aviso                                                                                                    | ×                           |  |
|----------------------------------------------------------------------------------------------------|----------------------------------------------------------------------------------------------------|-----------------------------|--|
| Sexo:<br>Edad                                                                                                    | Para inscribirte en esta capacitación es necesario que ten<br>cuenta de Mi Argentina. Si todavía no tenés una, por favor<br>siguiendo los pasos. Vas a necesitar validar una cuenta de<br>electrónico. | gas una<br>creala<br>correo |  |
| Información básica                                                                                                    | Una vez registrado/a, por favor accedé nuevamente a esta pa<br>realizar la inscripción.                                                                                                    | igina para                  |  |
| Teléfono/Nro de Contacto                                                                                                    |                                                                                                    |                             |  |
| Cod. Area Núme                                                                                                    | RAM/                                                                                                    | UIGENTINA                   |  |
| ¿Donde vivis?                                                                                                    |                                                                                                    |                             |  |
|                                                                                                    |                                                                                                    |                             |  |
|                                                                                                    |                                                                                                    |                             |  |
| Cime to estavote de este como                                                                                                    |                                                                                                    |                             |  |
| ¿Cómo te enteraste de esta convoi                                                                                                    | catoria?                                                                                                    |                             |  |
| Cômo te enteraste de esta convo<br>Aviso en redes sociales<br>Recomendación de un amigo/f                                                                                                    | catoria?                                                                                                    |                             |  |
| ¿Cômo te enteraste de esta convo<br>O Aviso en redes sociales<br>O Recomendación de un amigo/f<br>O A través de Talento Digital                                                                                                    | catoria?<br>Iamiliar                                                                                                    |                             |  |
| ¿Cômo te enteraste de esta convo<br>O Aviso en redes sociales<br>O Recomendación de un amigo/f<br>O A través de Talerito Dioital                                                                                                    | catoria?<br>amiliar                                                                                                    |                             |  |
| ¿Cômo te enteraste de esta convo<br>O Aviso en redes sociales<br>O Recomendación de un amigo/f<br>O A través de Talento Dioital<br>* Quiero conseguir un trabajo en                                                                                                    | catoria?<br>amiliar<br>• el área digital                                                                                                    |                             |  |
| ¿Cômo te enteraste de esta convo<br>O Aviso en redes sociales<br>O Recomendación de un amigo/f<br>A través de Talento Dioital<br>* Quiero conseguir un trabajo en<br>O Quiero desarrollar mi propio en                                                                                                    | catoria?<br>amiliar<br>el área digital<br>mprendimiento con conocimientos digitales                                                                                                    |                             |  |
| ¿Cômo te enteraste de esta convo<br>Aviso en redes sociales<br>Recomendación de un amigo/f<br>A través de Talento Dioital<br>Uniero conseguir un trabajo en<br>Quiero desarrollar mi propio en<br>Quiero profundizar o complem                                                                                                    | catoria?<br>amiliar<br>el área digital<br>mprendimiento con conocimientos digitales<br>ventar mis conocimientos profesionales                                                                          |                             |  |
| ¿Cômo te enteraste de esta convo<br>Aviso en redes sociales<br>Recomendación de un amigo/f<br>A través de Talento Dioital<br>Culero conseguir un trabajo en<br>Quiero desarrollar mi propio en<br>Quiero profundizar o complem<br>Me interesa y tengo tiempo lib                                                                                     | catoria?<br>Iamiliar<br>nel área digital<br>mprendimiento con conocimientos digitales<br>ventar mis conocimientos profesionales<br>re                                                                  |                             |  |
| Cômo te enteraste de esta convo Aviso en redes sociales Recomendación de un amigo? A través de Talento Digital  Quiero conseguir un trabajo en Quiero desarrollar mi propio en Quiero profundizar o complem Me interesa y tengo tiempo lib Quiero cambiar mi trabajo actu                                                                            | catoria?<br>lamiliar<br>nel área digital<br>mprendimiento con conocimientos digitales<br>ventar mis conocimientos profesionales<br>re<br>val                                                           |                             |  |
| Cômo te enteraste de esta convo<br>Aviso en redes sociales<br>Recomendación de un amigo?<br>A través de Talento Digital<br>Culero conseguir un trabajo en<br>Quiero desarrollar mi propio en<br>Quiero desarrollar mi propio en<br>Quiero profundizar o complem<br>Me interesa y tengo tiempo lib<br>Quiero cambiar mi trabajo actu<br>Otros motivos | catoria?<br>Iamiliar<br>nel área digital<br>mprendimiento con conocimientos digitales<br>ventar mis conocimientos profesionales<br>re<br>zal                                                           |                             |  |

R Declaro ser mayor de 16 años y comprender que las vacantes para esta capacitación son limitadas y que la misma es de carácter presencial, implicando un compromiso de asistencia en caso de ser seleccionado/a.

Participar

Cancelar

Finalmente, se nos re direccionará al formulario de inscripción, donde nos aparecerá un aviso en una ventana emergente.

Hacemos clic en el botón **"Ir a Mi Argentina"**, para que reconozca nuestro usuario. Luego completamos la información solicitada por el cuestionario.

Para finalizar, una vez completado el formulario, hacemos clic en el botón **"Participar"** al pie de la página.

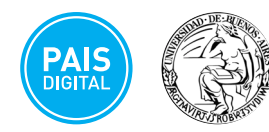

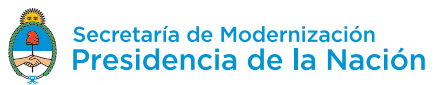

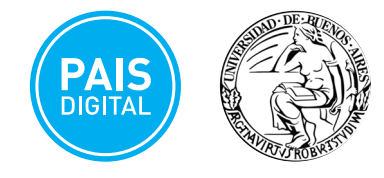

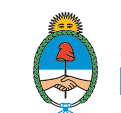